## ИНСТРУКЦИЯ ПО ПРОДЛЕНИЮ СЕКЦИЙ ОНЛАЙН

**Чтобы продлить секцию,** войдите в личный кабинет на сайте magis-sport.ru. Логин и пароль первоначально совпадают с номером контракта. В дальнейшем пароль можно сменить на любой удобный. За 5 дней до окончания контракта Вам на почту будет отправлено email-оповещение о необходимости оплаты и продления через Личный Кабинет. В Личном Кабинете на карточке действующей секции появится кнопка «Продлить». Нажмите кнопку «Продлить».

| МАГИС<br>СПОРТ                        |               | +7 (3852) 53 | <b>5-525</b> +7 (3852<br>Валетная | 1) 538-333<br>Dasa         | юбовать       |
|---------------------------------------|---------------|--------------|-----------------------------------|----------------------------|---------------|
| Услуги                                | Клубные карты | Клубы        | Лента                             | Расписание                 |               |
| Иои услуги                            |               |              |                                   |                            |               |
| оперито<br>Йога №17 (1 м              | лесяц)        | Секция       |                                   | Личный<br>Услуги<br>Бонусы | кабинет       |
| 🛱 11.10.2017 – 14.10.2017<br>Продлить |               |              |                                   | Заявлен<br>Профии          | 1919<br>16    |
|                                       |               |              |                                   | Команд                     | а клуба<br>юд |
| Открыто<br>Логопед №10                | (30 минут)    | Секция       |                                   |                            |               |
| Закрыто                               |               | Corruna      |                                   |                            |               |

Откроется окно и Вы увидите название секции и срок оплаты на выбор: 1 или 3 месяца, кнопки: «Оформить» и «Продлить другие секции» (при наличии таковых).

| МАГИС СПОРТ                                                 |                       | +7 (3852) <b>53</b> | <b>5-525</b> +7 (3852<br>Isolet-value | 2) 538-333 Попробовать | )                      |
|-------------------------------------------------------------|-----------------------|---------------------|---------------------------------------|------------------------|------------------------|
| Услуги                                                      | Клубные карты         | Клубы               | Лента                                 | Расписание             | ľ                      |
| Мои услуги                                                  |                       |                     |                                       |                        |                        |
| тиой услуги                                                 | Дзюдо                 |                     |                                       | Downik referen         |                        |
|                                                             | Дзюдо №37<br>З месяца | 5400 p              | купить                                | Yeryre                 |                        |
| Дзюдо №37 (1 м                                              | 1 месяц               | 1800 p              | купить                                | Бонусы                 |                        |
|                                                             |                       |                     |                                       | Залалиния              |                        |
| Продлить                                                    |                       | назад               |                                       | Roodauta               |                        |
| -                                                           |                       |                     |                                       | Romanga kayoa          |                        |
| зжено<br>Секция По плав:<br>Каркасный басс<br>месяц 2 раза) |                       |                     |                                       |                        |                        |
|                                                             |                       |                     |                                       |                        |                        |
| Продлить                                                    |                       |                     |                                       |                        | Нагищите нам, мы оклай |

При клике на кнопку «Продлить другие секции», результат выбора сохраняется в мини-корзину, окно закрывается. Далее Вы увидите в Личном Кабинете карточки других секций и для продления сможете их добавить в мини-корзину.

| магис                                                     |              | +7 (3852) <b>53</b> | 5-525 +7 (3852<br>алетная | 2) <b>538-333</b><br>Плаза |
|-----------------------------------------------------------|--------------|---------------------|---------------------------|----------------------------|
| Услуги К                                                  | лубные карты | Клубы               | Лента                     | Расписание                 |
| Мои услуги                                                | Йога         |                     |                           |                            |
|                                                           | Ũora №17     |                     |                           | Личный кабинет             |
| открыто<br>Йога №17 (1 месян                              | 1 месяц      | 1800 p              | оформить                  | Услуги                     |
| 11.10.2017 - 14.10.2017                                   | 3 месяца     | 5400 p              | купить                    | Бонусы                     |
| Продаять                                                  |              | Назад               |                           | Dootwas                    |
|                                                           |              |                     |                           | Команда клуба              |
|                                                           |              |                     |                           | []- Выход                  |
| Отхомию<br>Логопед №10 (30 м<br>ё 25.09.2017 - 24.11.2017 |              | Секция              |                           |                            |
|                                                           |              |                     |                           |                            |
|                                                           |              |                     |                           |                            |

**Нажмите на кнопку «Оформить».** Оформление заказа осуществляется по сценарию покупки: Вы увидите поля формы. Которые уже будут заполнены Вашими данными и данными Вашего ребенка. При необходимости Вы можете их отредактировать.

|                                | Оформление покупки                                                                 | 538.333                  |
|--------------------------------|------------------------------------------------------------------------------------|--------------------------|
| СПОРТ                          | Данные ребенка                                                                     | Плаза                    |
| Услуги Р                       | Фамелия                                                                            | Расписание               |
| Мои услуги                     | Van                                                                                |                          |
| Organo<br>More Ne17 (1 success | Огиство                                                                            | Личный кабинет<br>Услуги |
| □ 11.10.2017 - 14.10.2017      | Дата рождения рабонка.                                                             | Бонусы<br>Заявления      |
| Продлить                       | Пол<br>Мальчик Девочка                                                             | Профиль<br>Команда клуба |
| Открыто                        | Место обучения / пребывания ребенка                                                | Dr Baxroq                |
| Логопед №10 (30 г              | пример, детскии сад несто или школа не 122.                                        |                          |
| 25.09.2017 - 24.11.2017        | Averagement para da resultare conspre                                              |                          |
|                                | Так как вы продляете секцию, дата активация не должна быть<br>ранее чем 15.10.2017 | Нагиялите нам. им силайн |

Поставьте галочку внизу формы «Подтвердить согласие на обработку персональных данных, согласие с условиями договора и правилами клуба». Договор и правила клуба прикреплены: Вы можете нажать на ссылку и ознакомиться с условиями договора и правилами клуба. Также договоры и правила клуба Вы всегда можете найти на сайте magis-sport.ru в разделе «Документы».

|                             | Огчество                                                        |                                           | 538-333 | Попробовать              |
|-----------------------------|-----------------------------------------------------------------|-------------------------------------------|---------|--------------------------|
| Услуги И                    | Пол<br>Мужской Женский                                          |                                           | Pace    | исание                   |
| Мои услуги                  | Дата рожденая                                                   |                                           |         |                          |
|                             | Паспорт, сврим/номер                                            |                                           |         | Личный кабинот           |
| опрыто<br>Йога №17 (1 месян | Паспорт: когда выдан                                            |                                           |         | Услуги<br>Бонусы         |
| Продлить                    | Паспорт: жим выдам                                              |                                           |         | Заявления<br>Профиль     |
|                             | Адрес прохотания                                                |                                           |         | Команда клуба<br>Ф Ваход |
| опрыло<br>Логопед №10 (30 г | Подтверждаю согласие на обработи<br>договора и правилами клуба. | у персональных данных, <b>с</b> условиями |         |                          |
|                             | Назад                                                           | Продолжить                                |         |                          |

**После нажатия кнопки «Продолжить»,** Вы увидите форму, в которой представлены Ваши данные и указаны время. Дни посещения секции, а также стоимость продления. Нажмите кнопку «Оплатить заказ».

| магис<br>спорт            | Желаемая дата активации<br>секции | 15.10.2017 |               | <b>538-333</b><br>Плаза | Попробовать    |  |
|---------------------------|-----------------------------------|------------|---------------|-------------------------|----------------|--|
| · ·                       | Данные родителя (с                | опекуна)   |               |                         |                |  |
| Услуги И                  | Фамилия                           |            |               | 📩 Pacn                  | исание         |  |
|                           | Имя                               |            |               |                         |                |  |
|                           | Отчество                          |            |               |                         |                |  |
|                           | Пол                               |            |               |                         |                |  |
|                           | Дата рождения                     |            |               |                         |                |  |
|                           | Паспорт: серия/номер              |            |               |                         |                |  |
|                           | Паспорт: кем выдан                |            |               |                         | Личный кабинет |  |
| Открыто                   | Адрес проживания                  |            |               |                         | Услуги         |  |
| Йога №17 (1 меся          | Выбранные секции                  |            |               |                         | Бонусы         |  |
| ☐ 11.10.2017 - 14.10.2017 | Йora №17                          | 1 месяц    | 1800 p        |                         | Заявления      |  |
| Продлить                  | BT - 17:00<br>YT - 17:00          |            |               |                         | Профиль        |  |
|                           |                                   |            |               |                         | Команда клуба  |  |
|                           |                                   |            |               |                         | 🕞 Выход        |  |
|                           |                                   |            |               |                         |                |  |
|                           |                                   |            |               |                         |                |  |
|                           |                                   |            | Итого: 1,800р |                         |                |  |
| ☐ 25.09.2017 – 24.11.2017 |                                   |            |               |                         |                |  |
|                           | Назад                             | Оплатить   | заказ         |                         |                |  |

Для оплаты секции произойдет переход на страницу платежной системы «Сбербанк Онлайн». Заполните данные своей карты и подтвердите оплату.

| Номер заказа: 217<br>Описание платежа: Номер заказа в интерне | л-магазине Магис-Спорт: 217           |
|---------------------------------------------------------------|---------------------------------------|
|                                                               | До окончания сессии осталось: 0:19:56 |
| Номер карты                                                   | 0000 0000 0000 0000                   |
| Действительна до                                              |                                       |
| Имя держателя карты                                           | ИМЯ ФАМИЛИЯ ЛАТИНИЦЕЙ                 |
| CVC2/CVV2                                                     | ***                                   |
|                                                               | Отправить уведомление на email        |
|                                                               | Оплатить                              |

После успешной оплаты Вы получите уведомление о том, что заказ успешно оформлен.

| МАГИС<br>СПОРТ |                         | +7 (3852) 53 | <b>15-525</b> +7 (3852<br>Валетная | 2) <b>538-333</b><br>Плаза | Попробовать              |
|----------------|-------------------------|--------------|------------------------------------|----------------------------|--------------------------|
| Услуги         | Клубные карты           | Клубы        | Лента                              | 📛 Pa                       | асписание                |
| Мои услуги     |                         |              |                                    |                            |                          |
| Открыто        | Уведом                  | ление        |                                    | ×                          | Личный кабинет<br>Услуги |
|                | МССЯІ Ваш заказ успешно | оформлен.    |                                    |                            | Бонусы                   |
| <u> </u>       | Закрыть                 | l            |                                    |                            | Профиль                  |
|                | IO (30 MMH)(T)          | Секция       |                                    |                            | Команда клуба            |
|                |                         |              |                                    |                            |                          |
|                |                         |              |                                    |                            |                          |
|                |                         |              |                                    |                            |                          |

Уведомление также придет Вам на почту.

| @mail.ru                                                             | Письма Контакты Файлы Темы Еще 🔀 Календарь 🌰 Облако 😵 Бонус                                                                                                    | Поиск по почте - Q |
|----------------------------------------------------------------------|----------------------------------------------------------------------------------------------------|--------------------|
| И Написать письмо                                                    | 🔺 💌 🛧 Ответить 🔦 Ответить всем 🖈 Переслать 🖀 Уданить 🙆 В архив 👎 Спам 🖥 Переместить 💌 🗉 Ещё 🗸                                                                                                    | <b>e</b> 0         |
| С Входящие<br>« Отправленные<br>Черновиля<br>Архие<br>Ф Спам рыслить | Покупка на сайте Магис Спорт<br>noreply@magis.sport.ru Q<br>Kowy: shulgh-andrey@mail.ru<br>5 октибря, 15 29                                                                                                    | 同 。                |
| • Ropatera <u>overtrite</u>                                          | Ваш заказ успешен.<br>Ссылка в личный кабинет: http://www.magis-sport.ru/signin-access-key/1678/11d63e0cf3d73a7187f7aaabbc894f1b/<br>Эте стемале из по лиции, оне была оссавле антоникание. Если на получески подинородите итс.<br>Накимите, чтобы <u>Ordennite, Ordennite, всем</u> или <u>Переспать</u> |                    |
|                                                                      | C Jauruper <u>Antrologicose</u> Katneporere                                                                                                    |                    |
| Martha                                                               | End and have a fill the start                                                                                                    | 14 Alexan          |

|                                                     |                                                                                                    | March 1991                 |
|-----------------------------------------------------|----------------------------------------------------------------------------------------------------|----------------------------|
| Hanicats nicesio                                    | <ul> <li> <ul> <li>             Ответить «Ответить всем « Переспать              </li> <li>             Удалить              </li> <li>             В архив             </li> <li>             Спам             </li> <li>             Коренить             </li> <li>             Спам             </li> </ul> </li> </ul> |                            |
| Входящие     Отправленные     Черновиков     Актика | Cсылка на чек,<br>neceptiget-odd.rur ч.<br>Konsy shadpho-andrey@mail.ru                                                                                                    | н                          |
| Ф Спам рыстить<br>В Корзика рыстить                 | 540000, 15.00                                                                                                    | A Paccunua <u>Umicanda</u> |
| • • •                                               | ОФД                                                                                                    |                            |
|                                                     | Уважаемый покупатель!<br>Вы получения это песьмо, так казароссника электронную копию чека.<br>Если письмо не отображается корректно, Вы можете <u>перейти к просмотру чека в бразувере.</u><br>Электроника копия чека                                                                                                    |                            |
|                                                     | 2005: 2022016401<br>http://boo.moois.coorf.cu<br>Клессовый уем. Приход                                                                                                    |                            |
|                                                     | Comma 37: 5 9 arr.: 202000434<br>Gen 37: 1<br>55:10:2027 11:29<br>KNT dis surreport                                                                                                    |                            |
|                                                     | P         Homesenceanne         Hema Sa eg.         Kon.         Cymans           1.         DEBT000888 H MARCH 100         1 800,00         1 800,00         1 800,00           gms P41                                                                                                    |                            |
|                                                     | Rose entomotors appartus 1 000.00                                                                                                    |                            |
|                                                     | ИТОГО: 1 800,00                                                                                                    |                            |
|                                                     | 3nextponence: 1 000,00                                                                                                    |                            |
|                                                     | PH KKT: 0001434277029000<br>≫ 0Д: 18<br>≫ 0H: 8710000101317193<br>00Д: 2527950542                                                                                                    |                            |
|                                                     | Rancostionenne VII sansa<br>In. nove organismens <u>infallatión</u><br>Innegen nos In. overe osnymeens <u>anulaisa-inferibuli.cu</u>                                                                                                    |                            |
|                                                     | CHRCHEO<br>SA ROKYHKY!                                                                                                    |                            |
|                                                     | Скылка для добавления чека в личний кабинет покупателя.<br>http://consumer_1.eds.nuv/17e2017100511120084=18005Mn=87100001013171938i=1884p=25278505428n=1                                                                                                    |                            |
| 1                                                   | С уважники, Первый ОФД<br>жили 1-обли                                                                                                    |                            |

Информацию о секциях Вы можете увидеть в Личном Кабинете на сайте magis-sport.ru. Логин и пароль от Личного Кабинета первоначально совпадают с контракта. В дальнейшем пароль можно сменить на любой удобный. За 5 дней до окончания секции Вам придет email-оповещение о необходимости оплаты и продления через Личный Кабинет. За 5 дней до окончания секции в разделе «Услуги» личного кабинета на данной секции снова появится кнопка «Продлить».

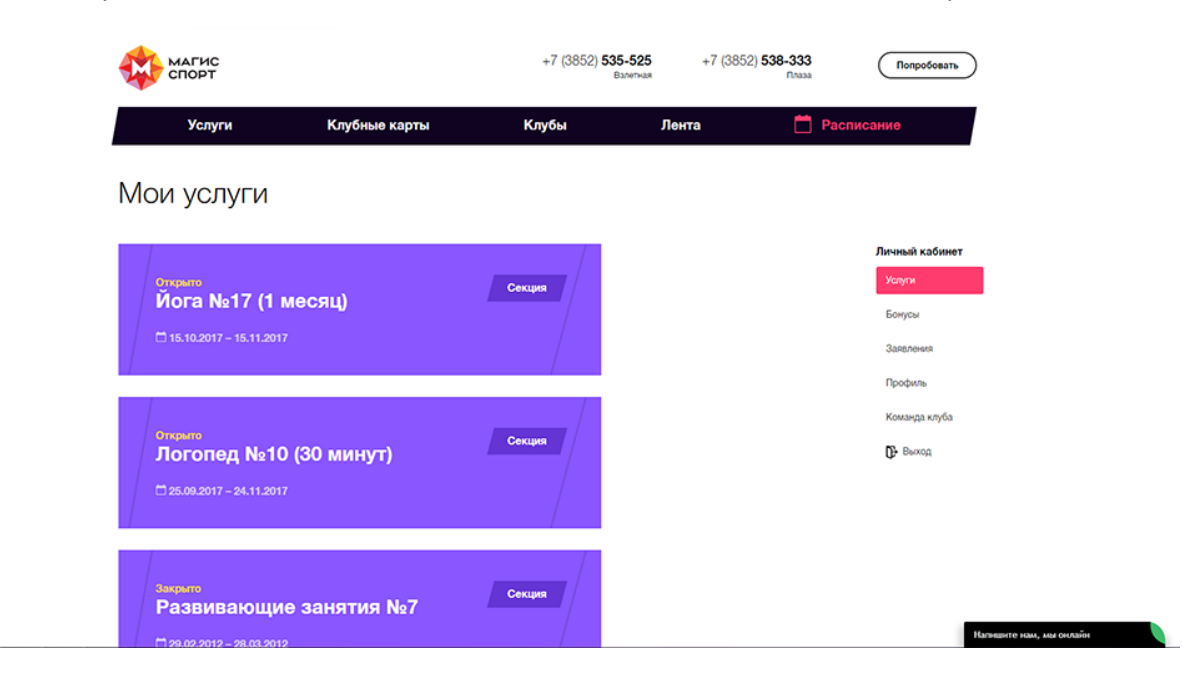